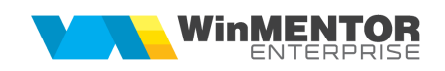

## Structură import Parc Auto din fișier XLS

Fișierul de configurare import trebuie să se numeasca ImportAutoXLS.**ini**, să se afle în directorul de unde se lansează executabilul WinMENTOR Enterprise și să aibă structura de mai jos:

| Parametru din fişierul | Explicații                 |
|------------------------|----------------------------|
| Importini              |                            |
| [InfoGeneral]          |                            |
| Linie_Start=1          |                            |
| Col_NrInreg=0          | Numar inmatriculare        |
| Col_Marca=1            | Marca auto                 |
| Col_Model=2            | Model auto                 |
| Col_CodExternArt=3     | Cod extern articol asociat |
| Col_SerieC=4           | Serie caroserie            |
| Col_SerieM=5           | Serie motor                |
| Col_Cilindree=6        | Cilindree                  |
| Col_MasaMaxima=7       | Masa maxima                |
| Col_TotalLocuri=8      | Total locuri               |
| Col_FurnLeasing=9      | Furnizor leasing           |
| Col_AnFabricatie=10    | An fabricatie              |
| Col_RataRCA=11         | Rata RCA                   |
| Col_RataCASCO=12       | Rata CASCO                 |
| Col_RataLEASING=13     | Rata leasing               |
| Col_NrContract=14      | Numar contract             |
| Col_Transmisie=15      | Manuala sau automata       |
| Col_Tractiune=16       | Fata / spate / 4X4         |
| Col_LimitaKm=17        | Limita km                  |

| Col_CodDealer=18  | Cod dealer                 |
|-------------------|----------------------------|
| Col_Culoare=19    | Culoare                    |
| Col_SimbolGest=20 | Simbol gestiune exploatare |

Preluarea din fișiere externe în format XLS a parcului auto se face din Alte module > Unelte EDI > Import auto.

Optiunea este disponibila in WME si in WMERAC.